- 1. Vorbereiten
- Eine gültige micro-SIM-Karte.

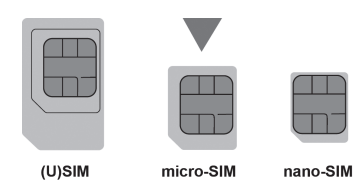

Die Angaben zu den Standardinformationen können Sie dem Etikett entnehmen.

# 2. Micro-SIM-Karte einlegen

Öffnen Sie die Abdeckung des micro-SIM-Kartenschachts.

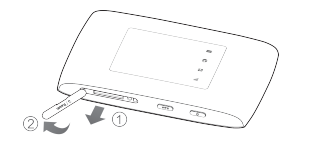

Legen Sie eine micro-SIM-Karte in den micro-SIM-Kartensteckplatz ein.

# WARNUNG!

Ihr Gerät unterstützt keine SIM-Karten. nano-SIM-Karten oder sonstigen nicht standardmäßigen micro-SIM-Karten. Um Schäden am Gerät zu vermeiden, verwenden Sie diese Karten nicht, und auch keine anderen als die offiziellen Kartenhalter.

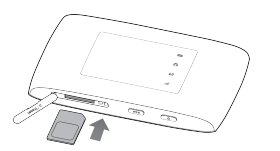

Schließen Sie die Abdeckung des micro-SIM-Kartenschachts

# 3. Starten des Geräts

Halten Sie die Fin/Aus-Taste etwa 2 Sekunden lang gedrückt, um das Gerät einzuschalten. Nach kurzer Zeit stellt das Gerät automatisch eine Verbindung zum Internet her.

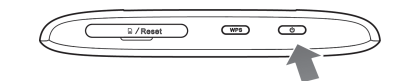

# HINWEIS:

Wenn der Akku-Ladestand extrem niedrig ist. können Sie das Gerät möglicherweise nicht einschalten. Laden Sie Ihr Gerät bitte zuerst auf

# 4. Internetzugriff

WLAN: Entrehmen Sie den WI AN-Namen (WiFi SSID) und das voreingestellte WLAN-Passwort (WiFi Key) dem Geräteaufkleber auf der Rückseite des Gerätes Stellen Sie mit Ihrem mobilen Gerät eine Verbindung zum WLAN-Netz her und greifen Sie dann auf das Internet zu.

USB-Typ-C-Kabel: Stellen Sie über den USB-Anschluss eine Verbindung zum Computer her und greifen Sie dann auf das Internet zu

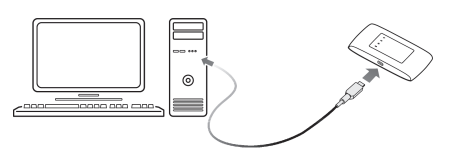

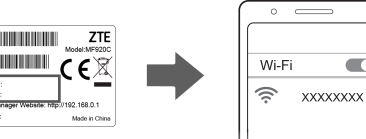

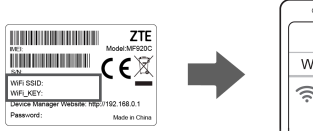

# 5. Ändern der Geräteeinstellungen

Sie können die Geräteeinstellungen ändern, indem Sie sich auf der Gerätemanager-Webseite anmelden

- Die standardmäßige IP-Adresse der Gerätemanager-Webseite und das Kennwort (Password) entnehmen Sie dem Geräteaufkleber.
- Starten Sie den Internetbrowser und geben Sie die IP-Adresse der Gerätemanager-Webseite (http://192.168.0.1) in die Adressleiste ein
- Geben Sie das Kennwort ein und melden Sie sich an der Gerätemanager-Webseite an

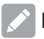

## HINWEIS:

Sie werden aufgefordert, das Kennwort zu ändern. Es ist ratsam, dieses zu notieren

Sobald die Gerätemanager-Webseite geöffnet wurde, können Sie die WLAN-SSID, das Kennwort oder sonstige Einstellungen ändern.

# Leuchtanzeigen und Schnittstellen

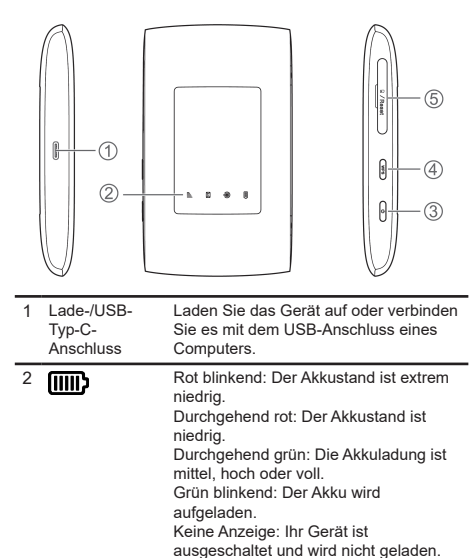

| P   | Durchgehend blau: WLAN ist aktiv.<br>Blau blinkend: WPS ist aktiv.<br>Keine Anzeige: WLAN ist ausgeschaltet,<br>oder das Gerät befindet sich im<br>Standby-Modus.                                                                                                    | 3 | Ein/Aus-Taste                                        | Halten Sie diese Taste etwa 2 Sekunden<br>lang gedrückt, um das Gerät ein-/<br>auszuschalten.                                                                                             | F                                                                                                |
|-----|----------------------------------------------------------------------------------------------------|---|------------------------------------------------------|----------------------------------------------------------------------------------------------------|--------------------------------------------------------------------------------------------------|
|     |                                                                                                    | 4 | WPS-Taste                                            | Halten Sie die Taste 5 Sekunden lang<br>gedrückt, um die WPS-Funktion zu                                                                                                    |                                                                                                  |
|     | Durchgehend blau: Sie haben<br>ungelesene Nachrichten.<br>Blau blinkend: Der Nachrichtenspeicher<br>ist voll.<br>Blau blinkend (schnell): Es wurde eine<br>neue Softwareversion gefunden.<br>Keine Anzeige: Keine ungelesenen oder<br>keine neuen Nachrichten. Das Software-<br>Upgrade wurde abgebrochen.<br>Die SMS kann auf der Gerätemanager-<br>Webseite (http://192.168.0.1) gelesen<br>werden | 5 | micro-SIM-<br>Kartenschacht<br>und Reset-<br>Öffnung | aktivieren.<br>Legen Sie die micro-SIM-Karte ein.<br>Reset-Öffnung: Halten Sie die Taste<br>etwa 2 Sekunden lang gedrückt, um<br>Ihr Gerät auf die Werkseinstellungen<br>zurückzustellen. |                                                                                                  |
| all | Rot blinkend: Das Gerät sucht nach<br>einem verfügbaren Mobilfunknetz.<br>Durchgehend rot:<br>Ein PIN-Code ist erforderlich.<br>Es wurde keine micro-SIM-Karte<br>erkannt.<br>Grün blinkend: Das Gerät ist im 2G-/3G-<br>Mobilfunknetz angemeldet.<br>Durchgehend grün: Das Gerät ist mit<br>dem 2G/3G-Mobilfunknetz verbunden.<br>Blau blinkend: Das Gerät ist für das                              |   |                                                      |                                                                                                    | 1<br>2<br>1<br>1<br>1<br>1<br>1<br>1<br>1<br>1<br>1<br>1<br>1<br>1<br>1<br>1<br>1<br>1<br>1<br>1 |
|     | 4G-Mobilfunknetz registriert.<br>Durchgehend blau: Das Gerät ist mit<br>dem 4G-Netz verbunden.<br>Orange durchgehend/blinkend: Die                                                                                                    |   |                                                      |                                                                                                    |                                                                                                  |

| eh | lerb | ehe | ebu | nq |
|----|------|-----|-----|----|
|    |      |     |     | _  |

|  | Problem                                                                                           | Empfohlene Aktion                                                                                                    |  |  |
|--|---------------------------------------------------------------------------------------------------|----------------------------------------------------------------------------------------------------|--|--|
|  | Zwischen Ihrem Gerät<br>und einem Client<br>kann keine WLAN-<br>Verbindung hergestellt<br>werden. | Stellen Sie sicher, dass das<br>WLAN aktiviert ist. Aktualisieren Sie die WLAN-Lisi<br>und wählen Sie den richtigen<br>WLAN-Namen (SSID) aus. Überprüfen Sie die IP-Adresse<br>und stellen Sie sicher, dass<br>der Client automatisch eine IP-<br>Adresse beziehen kann. Geben Sie zum Verbinden des<br>Clients mit Ihrem Gerät das<br>richtige WLAN-Passwort (WiFi<br>Key) ein |  |  |
|  | Der mit dem Gerät<br>verbundene Client kann<br>nicht auf das Internet<br>zugreifen.               | Achten Sie darauf, dass Ihre<br>micro-SIM-Karte zur Verfügung<br>steht und freigegeben ist. Ändern Sie Ihren Standort und<br>suchen Sie einen Standort mit<br>gutem Signalempfang. Überprüfen Sie die Einstellunge<br>des WAN-Verbindungsmodus. Wenden Sie sich an Ihren<br>Internet-Anbieter und überprüfe<br>Sie Ihre APN-Einstellungen.                                      |  |  |
|  | Die Gerätemanager-<br>Webseite kann nicht<br>aufgerufen werden.                                   | Geben Sie die korrekte Adresse<br>ein. Die standardmäßige IP-<br>Adresse der Gerätemanager-<br>Website entnehmen Sie bitte<br>dem Geräteaufkleber.<br>Verwenden Sie keinen<br>Proxyserver.                                                                                                    |  |  |

| roblem                                                                                   | Empfoh                                                                                   |
|------------------------------------------------------------------------------------------|------------------------------------------------------------------------------------------|
| h habe das Kennwort<br>ur Gerätemanager-<br>/ebseite<br>http://192.168.0.1)<br>ergessen. | Sie müsse<br>Werksein:<br>Halten Sie<br>Sekunder<br>Sie das S<br>das sich a<br>befindet. |

# Weiterführende Hilfe

So erhalten Sie Hilfe zu Ihrem Produkt:

- Senden Sie eine E-Mail an mobile@zte.com.cn
- Besuchen Sie https://www.ztedevices.com

### hlene Aktion

sen das Gerät auf die nstellungen zurücksetzen. ie dazu die Reset-Taste 2 n lang gedrückt. Dann können Standardkennwort verwenden auf der Rückseite des Geräts

ZTE

# MF920C Kurzanleitung

ZTE CORPORATION NR. 55, Hi-tech Road South, Shenzhen, VR China Postleitzahl: 518057